## **Renewal Notice User Tutorial**

- 1. Click on <u>Renewal Invoice</u> to be directed to the Online Renewal Invoice Page
- 2. Login using your OAA username and password. Username is OAA followed by your OAA ID number (OAA12345).

Note: If you do not remember your OAA user information please click on forgot my username and/or forgot my password to retrieve it.

| © Ontario Association of Architects |                                   |                                                                                                    |  |
|-------------------------------------|-----------------------------------|----------------------------------------------------------------------------------------------------|--|
| MAIN SITE                           | CONTINUING EDUCATION COMMUNITIES  | APPLICATIONS RENEWALS STORE                                                                                                    |  |
| Member Servi                        | i <b>ces</b> » Billing            |                                                                                                    |  |
| Sign In                             |                                   | Login Assistance                                                                                                    |  |
| Username                            | OAA21540                          | Important Note<br>Your licence/individual account is separate from your<br>Certificate of Practice account due to Regulatory<br>Requirements. Follow the instructions below to retrieve your |  |
| Password                            | ••••••                            | user credentials.                                                                                                    |  |
|                                     | Remember me                       | Username<br>Your OAA username is "OAA" followed by your OAA Account ID.<br>e.g. "OAA12345". Note: Your OAA Account ID is different than<br>your licence or Certificate of Practice number    |  |
|                                     | SIGN IN ->                        | If you have forgotten your username click "Forgot my username?" and enter your email address of record.                                                                                      |  |
|                                     | Forgot my password or my username | NOTE: If your licence / individual and Certificate of Practice                                                                                                    |  |

Select "Individual Renewal" from the options below if you are not automatically directed to the individual page.

| $\bigcirc$                             | Ontario Association<br>of Architects                        |                     |                     |                                | 11 Auri   226222 |
|----------------------------------------|-------------------------------------------------------------|---------------------|---------------------|--------------------------------|------------------|
| MAIN SITE                              | CONTINUING EDUCATION                                        | COMMUNITIES         | APPLICATIONS        | RENEWALS STORE                 |                  |
| Member Ser<br>Online R<br>Please choos | vices » Billing<br>enewals<br>e the appropriate renewal typ | pe based on which ( | DAA login you are u | sing (Individual or Practice). |                  |
|                                        | INDIVIDUAL RENEWAL                                          | $\rightarrow$       |                     | PRACTICE RENEWAL               | ÷                |

4. **Step 1**: Provides important information regarding your Renewal Invoice and your current contact information in the left hand menu bar. You will have a chance to update your contact information in **Step 3**.

 $\rightarrow$ 

Once you have read the important information click CONTINUE

| <u>Step 1</u>                                                                                                    | <u>Step 2</u> | <u>Step 3</u> | <u>Step 4</u> |  |  |
|----------------------------------------------------------------------------------------------------|---------------|---------------|---------------|--|--|
| Online Annual Fee - Architect                                                                                                    |               |               |               |  |  |
| Welcome to the OAA's online billing system. Please note the following important information:                                                                                                    |               |               |               |  |  |
| <ol> <li>Payment is due January 2.</li> <li>Payment not received prior to March 1, will automatically be assessed a \$162.50 late payment penalty.</li> <li>If payment is not received by March 31, your licence will be subject to cancellation.</li> </ol> |               |               |               |  |  |
| An automatic invoice will be emailed to your email address of record and invoice only email upon submitting an online<br>payment or clicking "Pay Offline". Receipts are automatically emailed within 2-3 business days of payment.                          |               |               |               |  |  |
| Looking for Practice Billing?<br>Click here to view and pay your<br>practice invoice.                                                                                                    |               |               |               |  |  |
|                                                                                                    |               |               |               |  |  |

5. Step 2: Select your renewal option:

Option 1 includes your Renewal Fee and Local Society.

You can choose which Local Society you would like to join. Simply select the Local Society from the drop down box. If you require more information on the Ontario Local Societies offered please click <u>here</u>.

Option 2 is Renewal Fee only.

NOTE: If you are an Architect Longstanding, Honorary Member, Life Member, Retired Longstanding Member or Student Associate there is no fee charged and you can choose to join a Local Society OR just confirm your renewal and contact information.

Ŷ

Once you have selected your renewal option click

| <u>Step 1</u>                                                                                                    | <u>Step 2</u>                                 | <u>Step 3</u> | <u>Step 4</u>                                   |  |
|----------------------------------------------------------------------------------------------------|-----------------------------------------------|---------------|-------------------------------------------------|--|
| Renewal Invoice Option                                                                                                |                                               |               |                                                 |  |
| ۲                                                                                                    |                                               |               |                                                 |  |
| Annual Fee plus Society M                                                                                             | embership Fee                                 |               |                                                 |  |
| Architect Licensing Fe<br>HST<br>Toronto Society of Arc<br>Society Fee HST<br>Total Billing<br>Your Local Society is: | e<br>hitects<br>Toronto Society of Architects | ~             | 903.50<br>117.46<br>65.00<br>8.45<br>\$1,094.41 |  |
| O Annual Fee Only                                                                                                    |                                               |               |                                                 |  |
| Architect Licensing Fe                                                                                                | e                                             |               | 903.50                                          |  |
| Total Billing                                                                                                    |                                               |               | \$1,020.96                                      |  |
| васк →                                                                                                    |                                               |               |                                                 |  |

6. **Step 3**: Confirm or update your address of record contact information.

In order to provide accurate employment information for members please enter your current place of employment - company name and city. If you are unemployed please enter "unemployed" and the city you reside in for the "City Field".

Once the information has been updated to your most recent information click

| <u>Step 1</u>                                                                                                    | Step 2                      | Step 3                                                | <u>Step 4</u>                                          |  |
|----------------------------------------------------------------------------------------------------|-----------------------------|-------------------------------------------------------|--------------------------------------------------------|--|
| Address of Record Update<br>Below is your current address of record. If this has changed please update the relevant information before proceeding. |                             |                                                       |                                                        |  |
| Addres                                                                                                    | is: • 111 Moatfield Drive   |                                                       |                                                        |  |
|                                                                                                    |                             |                                                       |                                                        |  |
| Cit                                                                                                    | ty: • Toronto               |                                                       |                                                        |  |
| Count                                                                                                    | y:• Canada 🗸                |                                                       |                                                        |  |
| State/Provinc                                                                                                    | ontario 🗸                   |                                                       |                                                        |  |
| Postal/Zip Cod                                                                                                    | M3B 3L6                     | Format: A9A 9A9                                       |                                                        |  |
| Phor                                                                                                    | 416-449-6898                | Format: 123-456-7890 e                                | et 54321.                                              |  |
| E-ma                                                                                                    | il: • Janes@oaa.on.ca       |                                                       |                                                        |  |
| Invoice Only E-ma                                                                                                    | ıt:                         | A copy of your Renewal I<br>e-mail as well as your ad | tvoice will be sent to this<br>dress of record e-mail. |  |
|                                                                                                    | Please provide your current | place of employment.                                  |                                                        |  |
| Company Nam                                                                                                    | 0AA                         | If you are unemployed pl<br>and complete the City fle | ease enter "unemployed"<br>Id.                         |  |
| Cit                                                                                                    | Toronto                     |                                                       |                                                        |  |
| васк →                                                                                                    |                             |                                                       | $ \text{ continue } \rightarrow$                       |  |

7. Step 4: An overview of your Renewal Invoice including any changes made.

You have two main options for payment:

- 1. Pay Now to pay by MasterCard or VISA (2.5% convenience fee charged) or Interac Online (Scotiabank, RBC, Tangerine or Credit Union)
- 2. Pay Offline through Online Banking, a mailed in payment (ie.Cheque) or Debit at the OAA Headquarters

Note: If your employer is paying on your behalf, select Pay Offline to receive a PDF renewal notice to forward to your employer's accounting department.

**IMPORTANT:** You must select one of the two options in order to complete your Online Renewal Invoice and receive a PDF copy of your Renewal Invoice. See below if you only see the continue button.

For Individuals that do not have a fee charge for renewal, simply click continue to complete your online renewal and receive a PDF Renewal Invoice for your records.

| <u>Step 1</u>                                                                                                    | <u>Step 2</u>                                                                                                    | Step 3  | Step 4                                                 |  |  |
|----------------------------------------------------------------------------------------------------|----------------------------------------------------------------------------------------------------|---------|--------------------------------------------------------|--|--|
|                                                                                                    | Overview of Renewal Invoice                                                                                                    |         |                                                        |  |  |
| Once you select "Pay C<br>updated Renewal Invoi                                                                                                    | Once you select "Pay Offline" or complete an Interac On-line payment a PDF copy of your<br>updated Renewal Invoice will be e-mailed to you for your records. |         |                                                        |  |  |
| Miss Jane Smith, Architect<br>111 Moatfield Drive<br>Toronto, ON M3B 3L6                                                                                   | 540<br>6-449-6898<br>nes@oaa.on.ca                                                                                                    |         |                                                        |  |  |
| Annual Fee plus Society Me<br>Architect Licensing Fee<br>HST<br>Toronto Society of Architect<br>Society Fee HST<br>Total Billing<br>Current Place of Emplo | nbership Fee                                                                                                    |         | 903.50<br>117.46<br>65.00<br><u>8.45</u><br>\$1,094.41 |  |  |
| Company Name                                                                                                    |                                                                                                    |         |                                                        |  |  |
| Completing Your Renewal                                                                                                    |                                                                                                    |         |                                                        |  |  |
| 1. To receive an invoice by e-mail to submit to employer or pay later select "Pay Offline", You may pay either by:                                         |                                                                                                    |         |                                                        |  |  |
| PAY OFF                                                                                                    | line →                                                                                                    | PAY NOW | $\rightarrow$                                          |  |  |